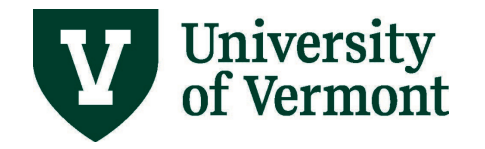

# TRAVEL & EXPENSE DIRECT DEPOSIT AND USER DEFAULTS FOR FACULTY AND STAFF

#### **TABLE OF CONTENTS**

| Overview                      | 2 |
|-------------------------------|---|
| Navigation                    | 2 |
| Banking Information           | 4 |
| Chartstring Warning Messages  | 4 |
| Sample Warning Messages:      | 5 |
| Resources/Help                | 5 |
| Training                      | 5 |
| Relevant UVM Departments      | 5 |
| Related Policies & Procedures | 6 |
| Suggestions? Updates?         | 6 |
|                               |   |

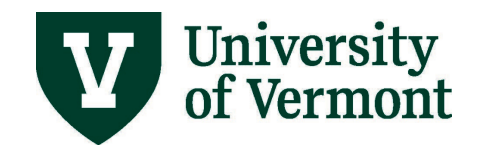

#### Overview

The User Defaults page in PeopleSoft Financials displays information for the following PeopleSoft modules:

- General Preferences
- Purchasing Card chartstring (no GCA01 projects)
- Requisition chartstring
- Travel & Expenses chartstring ("Travel Default Chartstring and Direct Deposit Information")
- Travel & Expenses banking information ("Bank Account Information")

If an employee does not have access to a particular module, that section of the User Defaults page will be blank.

If an employee is a delegate for another, the delegate will be able to see the delegator's chartstring information, but *not* the delegator's banking information.

#### Navigation

- 1. Log in to PeopleSoft Financials
- 2. On the UVM Employee Homepage click on the UVM Business Mgr WorkCenter tile.

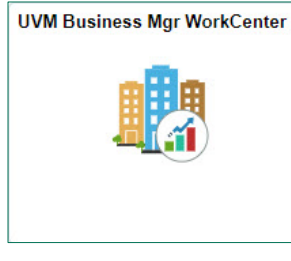

- 3. Click the **Arrow** icon to expand the **Links** and **Tools** to expand the menu, showing a list of frequently used links. Select **User Defaults**.
  - Your UVM netID should populate in the first User ID field. Click **Search**.
  - If you are a delegate, the **Search Results** will include all the individuals for whom you are a delegate with your netID in the first column and their netID in the second column. The employee's name is in the **User Description** column.
  - To update the default chartstrings for delegates, select the employee from the list and you will be taken to their user defaults.

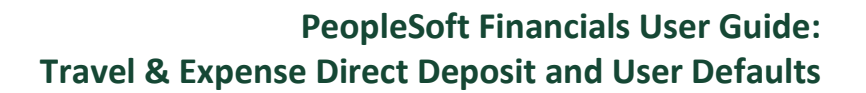

| <b>O</b> UVM Employee         | User Preferences                                                                                                  |
|-------------------------------|----------------------------------------------------------------------------------------------------|
| C LINKS<br>Tools              | User Preferences<br>Enter any information you have and click Search. Leave fields blank for a list of all values. |
| Query Viewer                  | ▼ Search Criteria                                                                                                 |
| Process Monitor               | User ID begins with v  tjbarker                                                                                   |
| Report Manager                | Empl ID begins with v                                                                                             |
| Accounting Tags               |                                                                                                    |
| My Preferences                | Search Clear Basic Search 🦉 Save Search Criteria                                                                  |
| User Defaults                 | Search Results                                                                                                    |
| External Links                | View All First 3 1-5 of 5 1 Last                                                                                  |
| GL & Budget                   | tjbarker jdorris 0136004 John Dorris tjbarker kperry3 0133786 Kristy Perry                                        |
| Purchasing & Accounts Payable | tjbarker kwentzel 0141488 Kyle Wentzel<br>tjbarker mmccollo 0106354 Mary McCollough                               |
| Grants & Projects             | tjbarker tjbarker 0083811 Tiffany Barker Cook                                                                     |
| Billing/Customer Accounts     |                                                                                                    |

University of Vermont

All employees who have direct deposit in HR are automatically set up for direct deposit for Travel and Expense reimbursement:

• If you would like to opt out of direct deposit for travel and expense you must contact <u>travel@uvm.edu</u> for an exception.

| Ţ   | The University of       | Vermont           |                                  |                 |                        |             |     |   |                 |
|-----|-------------------------|-------------------|----------------------------------|-----------------|------------------------|-------------|-----|---|-----------------|
| (   | UVM Employee            |                   |                                  |                 |                        |             |     | U | ser Preferences |
| [   | UVM User Defaults       |                   |                                  |                 |                        |             |     |   |                 |
|     | Userld: tjbarker        | Tiffany B         | arker Cook                       | Empl ID 0083811 |                        |             |     |   |                 |
|     | General Preferences     |                   |                                  |                 |                        |             |     |   |                 |
|     | Journal Source          | Q Default I       | Projects Business Unit           | Q               |                        |             |     |   |                 |
|     | Travel Default Charts   | tring and Direct  | Deposit Information              |                 |                        |             |     |   |                 |
|     | OU Dept Fund<br>Code    | Source F          | unction PC BU Project            | et Activity     | Program Purpo          | se Property |     |   |                 |
|     | 01 Q 11200 Q 100        | Q 100001 Q        | 521 Q                            | QQ              | 0000 Q 0000            | Q 0000      | ٩   |   |                 |
|     |                         |                   |                                  |                 |                        |             | -   |   |                 |
|     | Bank Account Info (Defa | ault used for Exp | ense Rpts)                       |                 |                        | 2           |     |   |                 |
|     | Default Account         | Account Source    | External Bank ID (last 4 digits) | Bank Account    | t # (last 4 digits)    |             |     |   |                 |
|     | 1                       | Payroll           | 1185                             | 8075            |                        |             |     |   |                 |
|     | ,                       |                   |                                  |                 |                        | ,           | _   |   |                 |
|     | PurCard Default Chartst | ring (if employee | e has PCard)                     | (2) <u>E</u>    | First 🕚 1              | of 1 🕑 Last |     |   |                 |
|     |                         |                   |                                  |                 |                        | 1           |     |   |                 |
| П   | Requisition Default Cha | rtstring and Loca | ation                            |                 |                        |             |     |   |                 |
| 4   | OU Dept Fund<br>Code    | Source F          | unction PC BU Project            | t Activity F    | Program Purpos<br>Code | se Property | - 1 |   |                 |
| - 1 | 01 Q 11200 Q 100        | Q 100001 Q        | 521 Q Q                          | Q Q             | 0000 🔍 0000            | Q 0000      | ٩   |   |                 |
| - 1 | Location                | 000000206 🔍       | Finance & Controller             |                 |                        |             | - 1 |   |                 |
| - 1 |                         |                   | 333Waterman Bldg                 |                 |                        |             | - 1 |   |                 |
| - 1 |                         |                   | Burlington                       | VT              | 05405-016              | 0           | - 1 |   |                 |
| L   | Save 🔯 Return to Se     | arch 1 Previ      | ous in List 🗐 Next in List       | Votify          |                        |             |     |   |                 |
|     |                         |                   |                                  |                 |                        |             |     |   |                 |

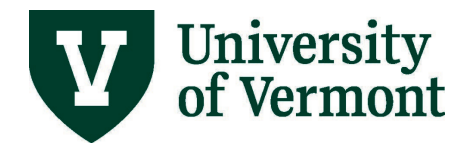

# **Banking Information**

Banking information is fed from PeopleSoft Human Resources nightly.

- Review your bank accounts in <u>PeopleSoft Human Resources</u>
- Click on the **Payroll and Tax** tile.

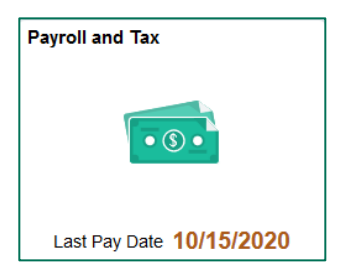

• Select **Direct Deposit** on the left side menu.

| C UVM Employee       |   |          |             |                | Payroll        |                |              | <u>ନ</u> ସ୍      | ۲ | : | Ø |
|----------------------|---|----------|-------------|----------------|----------------|----------------|--------------|------------------|---|---|---|
| Raychecks            |   | Direct D | eposit      |                |                |                |              |                  |   |   |   |
| Tax Withholding      |   | Accounts |             |                |                |                |              |                  |   |   |   |
| Out of State Form    |   | Order    | Nickname    | Payment Method | Routing Number | Account Number | Account Type | Amount/ Percent  |   |   |   |
| ₩2 W-2/W-2c ~        |   | 5        | Checking5   | Direct Deposit |                |                | Checking     |                  |   | > | > |
| 🔛 Direct Deposit 🛛   | K | 15       | Savings15   | Direct Deposit |                |                | Savings      |                  |   | > | > |
| Noluntary Deductions |   | Last     | Checking999 | Direct Deposit |                |                | Checking     | Remaining Balanc | e | > | > |
|                      |   | Reorder  | r           |                |                |                |              |                  |   |   |   |

- To delete accounts no longer in use, select the account from the menu then click the **Remove** button, or email <u>Payroll Services</u>.
- If there is only one bank account for payroll direct deposit in PeopleSoft HR, this will be the default account for direct deposit of travel and expense reimbursements.
- If there are multiple bank accounts listed, the **Balance Account** will be the default account for direct deposit of travel and expense reimbursements. Any change of the **Balance** in PeopleSoft HR may change the default account in the Travel & Expense Financials module.
- Additional information about PeopleSoft HR bank accounts can be found in the Personal Information manual, page 11: <u>http://www.uvm.edu/hrs/manuals/personalinfo.pdf</u>

#### **Chartstring Warning Messages**

Warning messages may appear when updating User Defaults. Many relate to default chartstrings for purchasing cards, requisition entry, or travel and expense defaults. Keep in mind to:

- Update your defaults to the correct chartstrings on an ongoing basis
- Contact the departmental administrator if the correct chartstring is unknown
- Press **OK** to bypass the message and continue. The warning message will not affect direct deposit activation or processing.

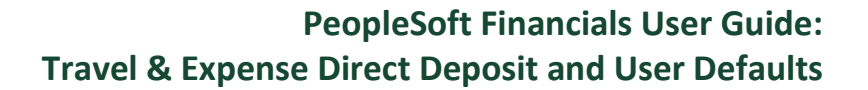

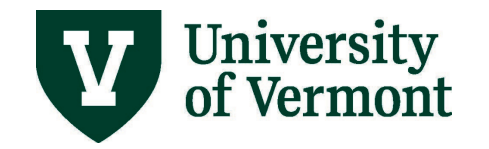

## Sample Warning Messages:

- The Project is closed or the end date has been reached or is near, so it cannot be used on a default chartstring.
- You must select a value for all required chart fields for the default chartstrings. All chart fields are required except Projects Business Unit, Project and Activity ID, which are optional.
- The following combination is not valid: PC Unit, Project ID, Activity ID.
- You must select a Sponsored Project if you select fund 300 or 501 for the default chartstring.
- You must select a different Purpose for the default chartstring. 9998 should not be used.
- You must select a Projects Business Unit and Activity ID if you select a Project for the default chartstring.
- You must select a Project and Activity ID if you select a Projects Business Unit for the default chartstring.
- The Operating Unit is not correct for the Department. The correct Operating Unit is .
- You must select an expense Function for the default chartstring.

## **Resources/Help**

#### **Help/Footprints**

If you have questions about information in this document, or, if after reading it, you cannot find the information you need, please submit a PeopleSoft help desk ticket in <u>Footprints</u>.

## Training

- UFS Roadshow Training Topics (PDF)
- <u>Professional Development & Training Classes</u>

#### **Relevant UVM Departments**

- <u>Travel</u>
- <u>Purchasing Services</u>
- <u>Sponsored Project Administration</u>

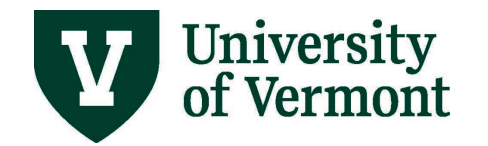

## **Related Policies & Procedures**

- Automobile Rental (PDF)
- Business Meals, Hospitality, and Amenity (PDF)
- Travel Accident Insurance (PDF)
- Travel (PDF)

## Suggestions? Updates?

Send an email to <u>PS9-1Upgrade@uvm.edu</u>.